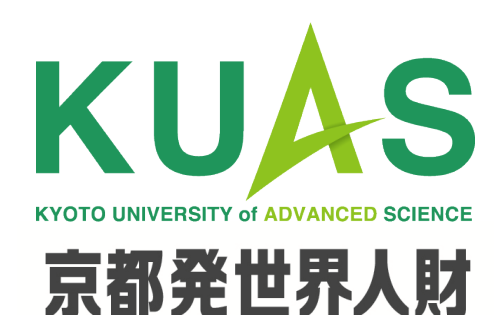

京都先端科学大学

## Office365インストールマニュアル

## 学術情報センター

2020.3.30

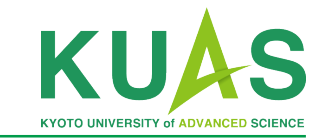

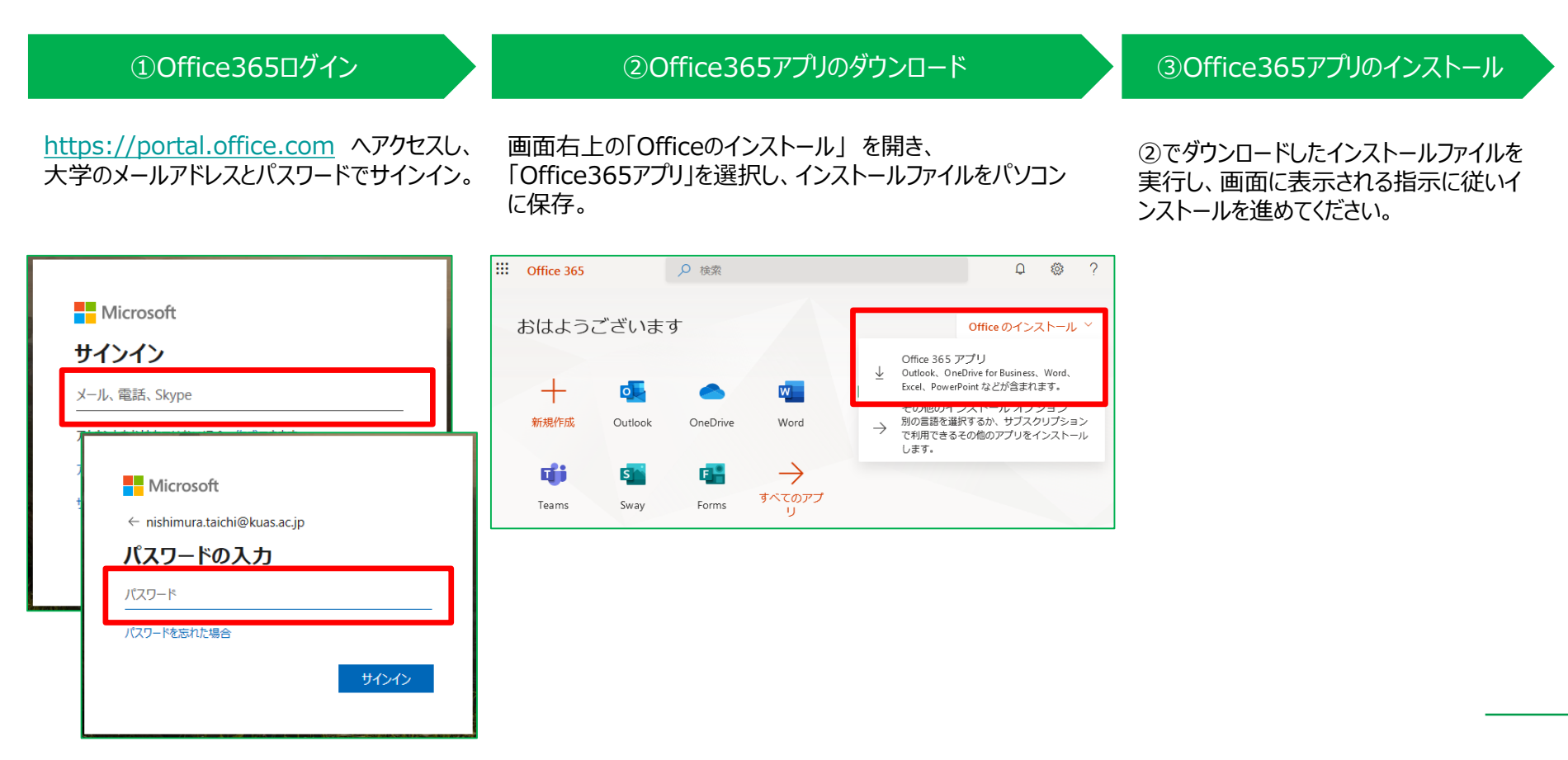

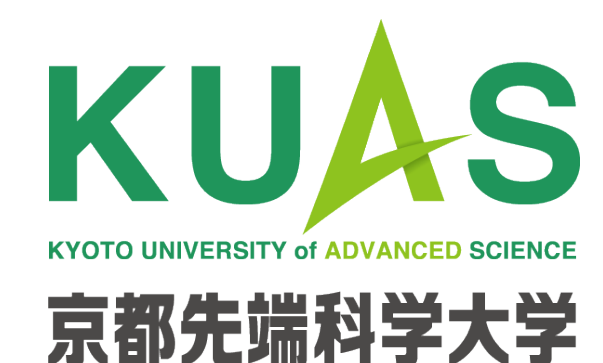